## S Approval / Disapproval (first page after log in)

| My Profile Overview                       |                           |                          |                               | lue today           |                 |  |
|-------------------------------------------|---------------------------|--------------------------|-------------------------------|---------------------|-----------------|--|
| Check following                           | pic and label show yours. | 557                      | Automat                       | tic Transfer        | <u>0</u>        |  |
| A.                                        | 4                         | - 6                      | Setting<br>Message            | e box               | View All >      |  |
| User Name                                 | с                         |                          |                               | Title               | Arrival date    |  |
| Transfer Limit (Dail<br>(Available limit) | /) INR                    | <b>5,00</b> ,<br>(5,00,0 | <b>00,000.00</b><br>0,000.00) |                     |                 |  |
| Transfer Limit (Onc                       | e) INR                    | 2,00,                    | 00,000.00                     | No results were for | und             |  |
| Last Login Date                           | 11/27/2015 17:50:         | 02                       |                               |                     |                 |  |
| pproval                                   |                           |                          |                               |                     | 2<br>View All > |  |
| pproval request<br>date                   | Service Name              |                          | Amount                        | Registered user     | More Views      |  |
| 11/26/2015                                | Domestic Transfer         | INR                      | 12                            | 23.00 M             | 3 More Views    |  |
|                                           |                           |                          |                               |                     |                 |  |
| 11/23/2015                                | Fund Transfer             | INR                      | 12,34                         | I5.00 M             | More Views      |  |

1 Check the **Approval** in the first page after logging in. Click [View All] to check whether there is any pending approval.

2 Click [View All] to move to Cash Management > Manage Transaction > Approval/Disapprove

3 Click [More Views] to view transaction details.

## S Approve / Disapprove (View the request for approval of Entry user)

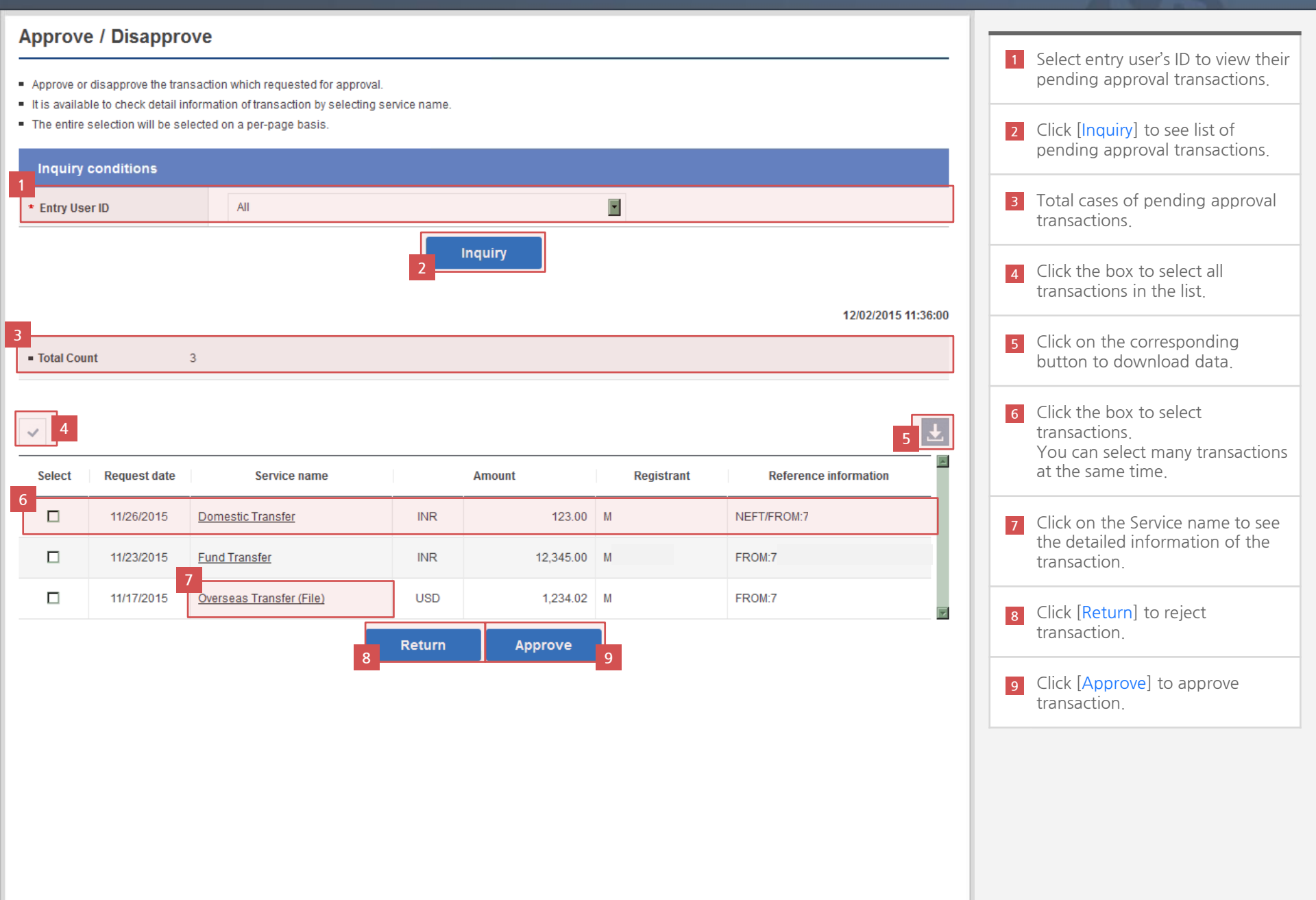

## S Approve / Disapprove (View the request for approval of Entry user)

| 0<br>F                      | AQ           |                                                                                                    |            |  |  |  |
|-----------------------------|--------------|----------------------------------------------------------------------------------------------------|------------|--|--|--|
|                             | Q            | Can I cancel the approved ones?                                                                                                    | +          |  |  |  |
|                             | Q            | Simply explain how the approval process in parallel approval line can be made.                                                       | +          |  |  |  |
|                             | Q            | Can I take back the status of cancelled ones as waiting for approval?                                                                | +          |  |  |  |
|                             | Q            | What if any cancelled transaction happened within same serial approval line and what is this got to do with other approvers process. | +          |  |  |  |
|                             | You could no | t find answer, didn't you? Please contact to the bank for other inquiry                                                              | Contact Us |  |  |  |
| 2<br>F                      | Related Ser  | vices                                                                                                    |            |  |  |  |
| Transaction History Inquiry |              |                                                                                                    |            |  |  |  |

| 10 | If you have any difficulty in |
|----|-------------------------------|
|    | Approve/Disapprove process,   |
|    | please refer to the FAQ.      |

11 If you did not find the answer for your question in the FAQ, select [Contact us] to directly send your question. The answer can be found in the Message box.

12 You can move to services related to Approve/Disapprove.

## S Approve / Disapprove (Detailed information page)

### Approve / Disapprove

- · Approve or disapprove the transaction which requested for approval.
- It is available to check detail information of transaction by selecting service name.
- The entire selection will be selected on a per-page basis.

| l | Request date | 11/26/2015 13:55:29 | Registrant | М:         |
|---|--------------|---------------------|------------|------------|
|   | Service name | Domestic Transfer   | Amount     | INR 123.00 |
|   | Remark       | NEFT/FROM:7         |            |            |
|   | Remark2      |                     |            |            |

| 2                        |                   |  |  |  |  |
|--------------------------|-------------------|--|--|--|--|
| Detailed information     |                   |  |  |  |  |
| Debit information        |                   |  |  |  |  |
| Remittance type          | NEFT              |  |  |  |  |
| Debit Account            | ***_***_**        |  |  |  |  |
| Currency/Transfer Amount | INR 123.00        |  |  |  |  |
| Credit information       |                   |  |  |  |  |
| Beneficiary Account      | **3123******      |  |  |  |  |
| Bank Code/Receiving bank | н                 |  |  |  |  |
| Beneficiary Name         | 1.                |  |  |  |  |
| Beneficiary Address      | Bi<br>Bi          |  |  |  |  |
| Contact Number           | BI                |  |  |  |  |
| Notes                    | 123<br>123<br>123 |  |  |  |  |

 Check the detailed information of the request approval transaction.
 Debit and Credit information of transaction will be displayed.
 Click [+] to view more detailed information. Click [-] to hide the detailed information.

# S Approve / Disapprove (Detailed information page)

| Approval proce                                              | ess status                        |                |             |              |              |            | 4 | 4 | Check the                |
|-------------------------------------------------------------|-----------------------------------|----------------|-------------|--------------|--------------|------------|---|---|--------------------------|
| <ul> <li>Approval stater</li> <li>Approval stage</li> </ul> | nent 1243ERE12<br>Approval method | E12<br>User ID | User's name | View details | Approve Date | Status     | × | 5 | Click[List]<br>pending a |
| 1                                                           | Serialize                         | С              | CI          | 0            |              | Processing | T | 6 | Click[Retur              |

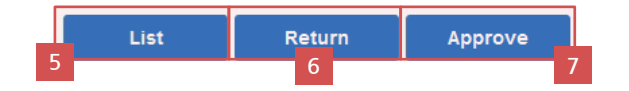

| 4 | Check the transaction status.                                 |
|---|---------------------------------------------------------------|
| 5 | Click[List] to view the list of pending approval transactions |
| 6 | Click[Return] to reject the transaction.                      |
| 7 | Click[Approve] to approve the transaction.                    |

### S Approve / Disapprove (Checking information and processing)

#### Approve / Disapprove

- Approve or disapprove the transaction which requested for approval.
- It is available to check detail information of transaction by selecting service name.
- The entire selection will be selected on a per-page basis.

|   | 1.Verify and process |                     | 2.Completed |               |  |  |  |  |
|---|----------------------|---------------------|-------------|---------------|--|--|--|--|
| 1 | Request date         | 11/23/2015 12:40:26 | Registrant  | М             |  |  |  |  |
|   | Service name         | Fund Transfer       | Amount      | INR 12,345.00 |  |  |  |  |
|   | Remark               | FROM:7              |             |               |  |  |  |  |
|   | Remark2              |                     |             |               |  |  |  |  |
| 2 |                      |                     |             |               |  |  |  |  |

| Detailed info                      | ormation                   |                    |               |              |              | +          |
|------------------------------------|----------------------------|--------------------|---------------|--------------|--------------|------------|
| pproval proce                      | ss status                  |                    |               |              |              |            |
| Approval stater                    | nent GLOBAL TE             | EST                |               |              |              |            |
| Approval stage                     | Approval method            | User ID            | User's name   | View details | Approve Date | Status     |
| 1                                  | Serialize                  | с                  | CI            | 0            |              | Processing |
|                                    |                            |                    |               |              |              |            |
| 4-digit passwor<br>our security ca | rd on Cell 18th of y<br>rd | Enter 4 characters |               |              | • 7          |            |
|                                    |                            |                    | ist Next step |              |              |            |
|                                    |                            | 4                  |               | 5            |              |            |
|                                    |                            |                    |               |              |              |            |
|                                    |                            |                    |               |              |              |            |

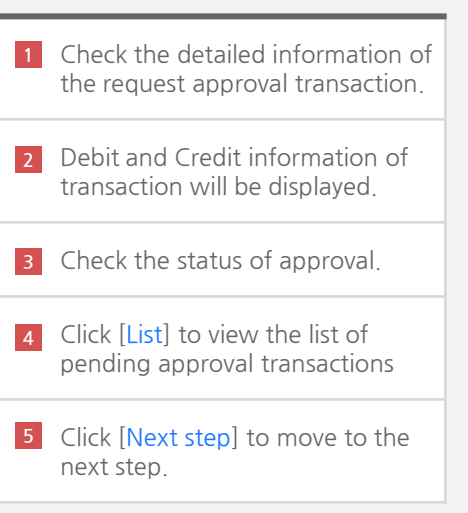

## S Approve / Disapprove (Transaction completed)

### Approve / Disapprove

- Approve or disapprove the transaction which requested for approval.
- It is available to check detail information of transaction by selecting service name.
- The entire selection will be selected on a per-page basis.

|   | 1.Verify and process | 2.Completed       |  |
|---|----------------------|-------------------|--|
| 1 | The transaction ha   | s been completed. |  |
|   |                      |                   |  |

List

1 The result of transaction.

2 Click [List] to view the list of pending approval transactions